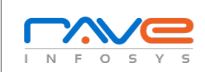

## Web Application Functional Test Cases Report

| Test Case |                                                                                                    |                                                                                                    |                                                   |                                                                                                    |                                                                                                    |                                              |           |          |
|-----------|----------------------------------------------------------------------------------------------------|----------------------------------------------------------------------------------------------------|---------------------------------------------------|----------------------------------------------------------------------------------------------------|----------------------------------------------------------------------------------------------------|----------------------------------------------|-----------|----------|
| ID        | Objective                                                                                                    | Pre-requisite                                                                                                 | Input test data                                   | Steps to be executed                                                                                                    | Expected results                                                                                                    | Actual results                               | Pass/fail | Comments |
| 1         | To check, if user is able to<br>login successfully.                                                                                                    | User must be registered already.                                                                              | 1. Correct Username.<br>2. Correct Password.      | <ol> <li>Enter Valid Username.</li> <li>Enter Valid Password.</li> <li>Click on Submit/Login.</li> </ol>                                                                   | User must be login<br>successfully to the web page.                                                                                | (Note down the results<br>you have observed) |           |          |
| 2         | To check, if unregistered user<br>is unable to login to the site.                                                                                                    | NA                                                                                                    | 1. Incorrect Username.<br>2. Incorrect password.  | <ol> <li>Enter Invalid Username.</li> <li>Enter Invalid Password.</li> <li>Click on Submit/Login.</li> </ol>                                                               | Proper error must be displayed<br>and prompt to enter login<br>details again.                                                      | (Note down the results<br>you have observed) |           |          |
| 3         | To check with valid username<br>and empty password such<br>that login must be get failed.                                                                                              | User must be registered already.                                                                              | 1. Correct Username.<br>2. Empty Password.        | <ol> <li>Enter Valid Username.</li> <li>Keep Password field empty.</li> <li>Click on Submit/Login.</li> </ol>                                                              | Proper error must be displayed<br>and prompt to enter login<br>details again.                                                      | (Note down the results<br>you have observed) |           |          |
| 4         | To check with empty<br>username and valid password<br>such that login must be get<br>failed.                                                                                           | Registered User's<br>Password.                                                                                | 1. Empty Username.<br>2. Correct Password.        | <ol> <li>Keep Username field<br/>empty.</li> <li>Enter Valid Password.</li> <li>Click on Submit/Login.</li> </ol>                                                          | Proper error must be displayed<br>and prompt to enter login<br>details again.                                                      | (Note down the results<br>you have observed) |           |          |
| 5         | To check with empty<br>username and empty<br>password such that login<br>must be get failed.                                                                                           | NA                                                                                                    | 1. Empty Username.<br>2. Empty Password.          | <ol> <li>Keep Username field<br/>empty.</li> <li>Keep Password field empty.</li> <li>Click on Submit/Login.</li> </ol>                                                     | Proper error must be displayed<br>and prompt to enter login<br>details again.                                                      | (Note down the results<br>you have observed) |           |          |
| 6         | To Check Password is masked<br>on the screen i.e., password<br>must be in bullets or asterisks.                                                                                        | NA                                                                                                    | Some Password (can be<br>registered/unregistered) | 1. Enter Password.                                                                                                    | Password field should display<br>the characters in asterisks or<br>bullets such that the password<br>is not visible on the screen. | (Note down the results<br>you have observed) |           |          |
| 7         | To Check, if Login function<br>handles case sensitivity.                                                                                                    | Registered User's<br>Password which is<br>originally in lower case<br>changed to upper case<br>or vice versa. | Case changed<br>Username/Password.                | 1. Enter the case changed<br>username /password.<br>2. Click on Submit/Login.                                                                                              | Login must fail saying incorrect<br>username/password.                                                                             | (Note down the results<br>you have observed) |           |          |
| 8         | To Check, After logging in try<br>to copy/cut the password and<br>paste it on another screen<br>(passwords are usually in<br>astrisks (*) such that its not<br>visible on the screen). | NA                                                                                                    | 1. Correct Username.<br>2. Correct Password.      | <ol> <li>Enter Username.</li> <li>Enter Password.</li> <li>Copy Password field's<br/>content(which is in *s).</li> <li>Paste the content on<br/>another screen.</li> </ol> | Password shouldn't get pasted<br>/ password should not be<br>visible on the screen.                                                | (Note down the results<br>you have observed) |           |          |
| 9         | To Check, Account lock.                                                                                                    | NA                                                                                                    | 1. Correct Username.<br>2. Incorrect Password.    | 1. Try to login with a registered Username and incorrect Password for more than 3 times.                                                                                   | Account should be locked and<br>access should be granted only<br>after gettting certain<br>assurance from the user.                | (Note down the results you have observed)    |           |          |

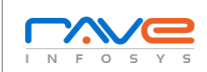

## Web Application Functional Test Cases Report

| Test Case<br>ID | Objective                                                                                     | Pre-requisite                       | Input test data                      | Steps to be executed                                                                                                    | Expected results                                                                            | Actual results                               | Pass/fail | Comments |
|-----------------|-----------------------------------------------------------------------------------------------|-------------------------------------|--------------------------------------|----------------------------------------------------------------------------------------------------|---------------------------------------------------------------------------------------------|----------------------------------------------|-----------|----------|
| 10              | To Check, if on selecting back<br>button (after logging out) if<br>the user is not signed in. | User should be loggedin<br>already. | NA                                   | <ol> <li>Login with registered<br/>username and password.</li> <li>Once your are logged in,<br/>sign out of the site.</li> <li>Now Press Back button.</li> </ol>                                                                   | User shouldn't be signed in to<br>his account rather a general<br>webpage must be visible.  | (Note down the results<br>you have observed) |           |          |
| 11              | To Check the url without<br>logging into to the site.                                         |                                     | Registered Username<br>and Password. | <ol> <li>Login to the site using<br/>registered username and<br/>password.</li> <li>Copy and save the url of the<br/>logged in page.</li> <li>Logout of the site.</li> <li>Now paste the copied url on<br/>the browser.</li> </ol> | The url should not redirect to a<br>logged-in page but to a logged<br>out page of the site. | (Note down the results<br>you have observed) |           |          |
| 12              | Automatic logout of the site<br>when pressing backspace<br>button.                            | User must be registered<br>already. | Registered username<br>and password. | <ol> <li>Login to the site using<br/>registered Username and<br/>Password.</li> <li>Now press Backspace.</li> </ol>                                                                                                    | User must logout of the site properly.                                                      | (Note down the results<br>you have observed) |           |          |